# **REGISTRO DE APODERADO**

### IMPORTANTE:

• Solicitud que permite al alumno(a) cambiar de manera autónoma al Responsable Económico (Apoderado).

## **REGISTRO DEL TRÁMITE:**

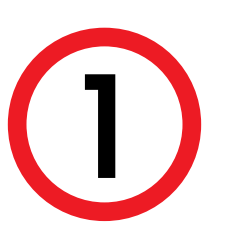

Ingresa a https://actualizatusdatos.upc.edu.pe/ y coloca tu usuario y contraseña o puedes ingresar a MIUPC Mis DATOS > Actualización de Datos

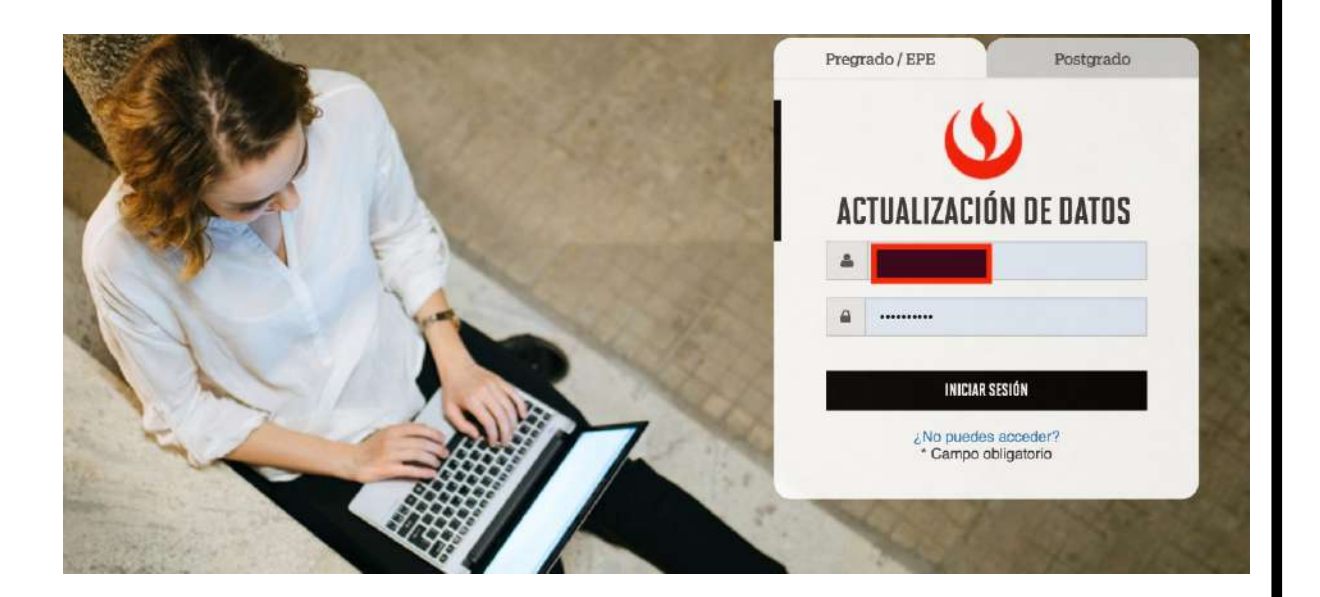

2 Verifica tus dato que deseas y dar

Verifica tus datos, modifica y/o actualiza los datos que deseas y dar clic en la flecha.

| Nombres                                                                                                    | Apellido paterno                                                                                                    | Apellido materno                                                                                                    |                                                                                                    |
|----------------------------------------------------------------------------------------------------|----------------------------------------------------------------------------------------------------|----------------------------------------------------------------------------------------------------|----------------------------------------------------------------------------------------------------|
|                                                                                                    |                                                                                                    |                                                                                                    |                                                                                                    |
| Nacionalidad                                                                                                    | Fecha nacimiento                                                                                                    | Tipo documento                                                                                                    | Número de doc                                                                                                    |
| PERUANO                                                                                                    | and the second second se                                                                                                    | DNI                                                                                                    |                                                                                                    |
| • St deseas actualizar tus date                                                                                                    | os personales, por favor ingresa una solicitud en el a                                                                                                    | plicativo de Tràmites (Intranet).                                                                                                    |                                                                                                    |
| TOS ADICIONALES                                                                                                    |                                                                                                    |                                                                                                    |                                                                                                    |
|                                                                                                    |                                                                                                    |                                                                                                    |                                                                                                    |
| Datos de contacto                                                                                                    | Datos de residencia                                                                                                    | Datos laborales                                                                                                    | - Resp. 1                                                                                                    |
|                                                                                                    |                                                                                                    |                                                                                                    |                                                                                                    |
| Correo personal *                                                                                                    |                                                                                                    | Correo secundario                                                                                                    |                                                                                                    |
| Terror and the second second sec |                                                                                                    | Correo secundario                                                                                                    |                                                                                                    |
| Colulus                                                                                                    |                                                                                                    | Waldford a Riv                                                                                                    |                                                                                                    |
| Celular                                                                                                    |                                                                                                    | Teléfono fio                                                                                                    |                                                                                                    |
|                                                                                                    | •                                                                                                    | Hereito igo                                                                                                    |                                                                                                    |
| Talifono oncional                                                                                                    |                                                                                                    |                                                                                                    |                                                                                                    |
| Teléfono opcional                                                                                                    | -                                                                                                    |                                                                                                    |                                                                                                    |
| -                                                                                                    |                                                                                                    |                                                                                                    |                                                                                                    |
| Medio de contacto pr                                                                                                    | eferido                                                                                                    |                                                                                                    |                                                                                                    |
|                                                                                                    | 0                                                                                                    |                                                                                                    |                                                                                                    |
|                                                                                                    |                                                                                                    |                                                                                                    |                                                                                                    |
| Come Sitemati                                                                                                    | thread and                                                                                                    |                                                                                                    |                                                                                                    |
|                                                                                                    |                                                                                                    | 0.000 mm 0.00                                                                                                    |                                                                                                    |
| O Date and its second                                                                                                    | and the second state of the second second se | and the second second |                                                                                                    |
| Al ver                                                                                                    | lete con mayor effectivitied, querentes conocer cuit<br>App al celular registrado<br>llegar a la secció<br>rificar, o modifica                                                                                                    | ón 4 Resp. Ec<br>ar a su Apoder                                                                                                    | onómico<br>ado.                                                                                                   |
| Al ver                                                                                                    | lete con mayor effectivitied, querentos conocer cubi<br>App al celular registrado<br>llegar a la seccie<br>rificar, o modifica                                                                                                    | ón 4 Resp. Ec<br>ar a su Apoder                                                                                                    | onómico<br>ado.                                                                                                   |
| Para poder respon<br>Mensaje via Whats<br>Al<br>ver<br>IS ADICIONALES                                                                                                    | lete con mayor effectivitied, querentes conocer cubi<br>App al celular registrado<br>rificar, o modifica                                                                                                    | ón 4 Resp. Ec                                                                                                    | onómico<br>ado.                                                                                                   |
| Bana poder response<br>Mensage via Whats                                                                                                    | llegar a la secció                                                                                                    | ón 4 Resp. Ec<br>ar a su Apoder                                                                                                    | onómico<br>ado.                                                                                                   |
| Para poder respon<br>Mensaje via Whats<br>Al<br>ver<br>IS ADICIONALES                                                                                                    | tete con mayor effectivelad, querentes conocer call<br>App at celular registrado<br>rificar, o modifica                                                                                                    | ón 4 Resp. Ec<br>ar a su Apoder                                                                                                    | onómico<br>ado.                                                                                                   |
| Para poder respon<br>Mensaje via Whats                                                                                                    | erete con mayor effectividad, querenos conocer cali<br>App al celular registrado<br>rificar, o modifica                                                                                                    | ón 4 Resp. Ec<br>ar a su Apoder                                                                                                    | onómico<br>ado.                                                                                                   |
| Para poder respon<br>Mensaje via Whats                                                                                                    | ete con mayor effectividad, querenos conocer cali<br>App al celular registrado<br>cificar, o modifica                                                                                                    | ón 4 Resp. Ec<br>ar a su Apoder                                                                                                    | onómico<br>ado.                                                                                                   |
| Para poder respon<br>Mensaje via Whats<br>Al<br>ver<br>S ADICIONALES                                                                                                    | ete con mayor effectividad, querenos conocer cali<br>App al celular registrado<br>rificar, o modifica                                                                                                    | ón 4 Resp. Ec<br>ar a su Apoder                                                                                                    | onómico<br>ado.                                                                                                   |
| Para poder respon<br>Mensaje via Whats<br>Al<br>ver<br>SADICIONALES                                                                                                    | ete con mayor effectividad, querenos conocer cali<br>App al cetutar registrado<br>rificar, o modifica<br>Datos de residencia                                                                                                    | ón 4 Resp. Eo<br>ar a su Apoder<br>Datos laborales                                                                                                    | onómico<br>ado.                                                                                                   |
| Para poder respond<br>Mensaje via Whats<br>Al<br>ver<br>SADICIONALES                                                                                                    | alegar a la seccio<br>rificar, o modifica<br>de residencia                                                                                                    | ón 4 Resp. Ec<br>ar a su Apoder<br>Data su Apoder                                                                                                    | onómico<br>ado.                                                                                                   |
| Para poder respon<br>Mensaje via Whats<br>Al<br>ver<br>SADICIONALES<br>Datos de contacto                                                                                                    | ete con mayor effectivelad, querenos conocer cali<br>App al celular registrado<br>rificar, o modifica<br>Datos de residencia                                                                                                    | ón 4 Resp. Ec<br>ar a su Apoder<br>Data su Apoder                                                                                                    | onómico<br>ado.                                                                                                   |
| Para poder respond<br>Mensaje via Whats<br>Al<br>ver<br>Datos de contacto                                                                                                    | tertado:                                                                                                    | ón 4 Resp. Ec<br>ar a su Apoder<br>Data su Apoder                                                                                                    | conómico<br>rado.                                                                                                 |
| Para poder respon<br>Mensaje via Whats<br>Al<br>ver<br>Datos de contacto<br>Resp. económico reg<br>O Tu seguro contra ac<br>de los pagos de tu edi                                                                                                    | teres con mayor effectividad, queremos conocer calif<br>App al celular registrado<br>cificar, o modifica<br>Datos de residencia<br>istrado:                                                                                                    | ón 4 Resp. Ec<br>ar a su Apoder<br>Tata su Apoder<br>Datos laborales                                                                                                    | conómico<br>rado.                                                                                                 |
| Para poder respon<br>Mensaje via Whats<br>Al<br>ver<br>Datos de contacto<br>Resp. económico reg<br>O Tu seguro contra ao<br>de los pagos de tu eto                                                                                                    | teres con mayor effectividad, queremos conocer calif<br>App al celular registrado<br>cificar, o modifica<br>data data data data data data data dat                                                                                                    | ón 4 Resp. Ec<br>ar a su Apoder<br>Tata su Apoder<br>Jutos laborales                                                                                                    | conómico<br>rado.                                                                                                 |
| Para poder respons<br>Mensaje via Whats  Al ver  SADICIONALES  Example Contacto  Resp. económico reg   Tu seguro contra ac de los pagos de tu edu  Catualizar Resp. E                                                                                                    | ete con mayor efectividad, queremos conocer calif<br>App al celular registrado<br>fificar, o modifica<br>Datos de residencia<br>istrado:<br>cidentes tiene ahora nuevos beneficios y amplific<br>acación. Te solicitamos actualizar algunos datos pu<br>Económico                                                                                                    | án 4 Resp. Ec<br>ar a su Apoder<br>Tata su Apoder<br>Jutos laborales                                                                                                    | conómico<br>rado.<br>oderado o a la persona respor<br>los desde ahora.                                            |
| Para poder respons<br>Mensaje via Whats  Al ver  SADICIONALES  Example Contacto  Resp. económico reg  Tu seguro contra ac de los pagos de tu ede Catualizar Resp. II Nacionalidad                                                                                                    | ete con mayor efectividad, queremos conocer calif<br>App al celular registrado<br>fificar, o modifica<br>ficar, o modifica<br>Datos de residencia<br>istrado:<br>cidentes tiene ahora nuevos beneficios y amplific<br>acación. Te solicitamos actualizar algunos datos pr<br>Sconómico                                                                                                    | ón 4 Resp. Ec<br>ar a su Apoder                                                                                                    | conómico<br>rado.<br>oderado o a la persona respor<br>los desde ahora.                                            |
| Para poder respons<br>Mensaje via Whats  Al ver  SADICIONALES  Example Contacto  Resp. económico reg  Tu seguro contra ac de los pagos de tu edi Chatos de contacto  Actualizar Resp. I Nacionalidad                                                                                                    | teres con mayor effectividad, queremos conocer calif<br>App at celular registrado<br>cificar, o modifica<br>Datos de residencia<br>istrado:<br>cidentes tiene ahora nuevos beneficios y amplifica<br>acación. Te solicitamos actualizar algunos datos po<br>Económico<br><u>Género</u>                                                                                                    | ón 4 Resp. Ec<br>ar a su Apoder<br>a su Apoder                                                                                                    | oonómico<br>ado.<br>oderado o a la persona respor<br>los desde ahora.                                             |
| Para poder respons<br>Mensaje via Whats  Al ver  SADICIONALES  Example Contacto  Resp. económico reg  Tu seguro contra ac de los pagos de tu edi C Actualizar Resp. I Nacionalidad  Example Contacto  Resp. económico reg                                                                                                    | ete con mayor effectividad, queremos conocer cali<br>App al celular registrado                                                                                                    | ón 4 Resp. Ec<br>ar a su Apoder                                                                                                    | oonómico<br>ado.<br>ado.<br>oderado o a la persona respor<br>ios desde ahora.                                     |
| Para poder respons<br>Mensaje via Whats  Al ver  SADICIONALES  Example Contacto  Resp. económico reg  Tu seguro contra ac de los pagos de tu edi Actualizar Resp. I Nacionalidad  ::: Seleccione :::                                                                                                    | ete con mayor effectividad, queremos conocer calif<br>App al celular registrado                                                                                                    | ón 4 Resp. Ec<br>ar a su Apoder<br>Totos laborales                                                                                                    | oonómico<br>rado.<br>oderado o a la persona respor<br>los desde ahora.<br>Número de di<br>Nro. documen            |
| Para poder respons<br>Mensaje via Whats  Al ver  SADICIONALES  Extra de contacto  Resp. económico reg  Tu seguro contra ac de los pagos de tu edi C Actualizar Resp. I Nacionalidad  Extra Seleccione ::: Apellido paterno                                                                                                    | ete con mayor effectividad, queremos conocer calif<br>App al celular registrado                                                                                                    | ón 4 Resp. Ec<br>ar a su Apoder<br>Tipo documento                                                                                                    | conómico<br>rado.<br>oderado o a la persona respor<br>los desde ahora.<br>Número de da<br>Nro. documen<br>Celular |
| Para poder respons<br>Mensaje via Whats     Al     ver      SADICIONALES      Datos de contacto      Resp. económico reg      ①     Tu seguro contra ac     de los pagos de tu ed      ①     Actualizar Resp. I      Nacionalidad      ::: Seleccione :::      Apellido paterno                                                                                                    | ete con mayor effectividad, queremos conocer calif<br>App at celular registrado                                                                                                    | ón 4 Resp. Ec<br>ar a su Apoder<br>Tipo documento                                                                                                    | oonómico<br>rado.<br>oderado o a la persona respor<br>los desde ahora.                                            |

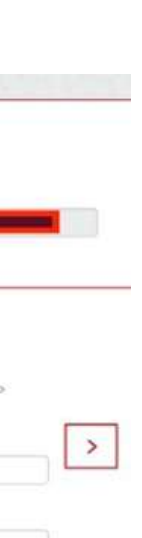

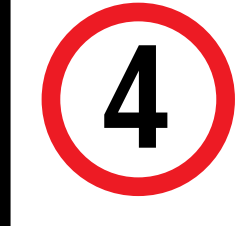

Luego dar click en el botón ACTUALIZAR DATOS y en un plazo no mayor a 24 horas los datos se encontrarán actualizados. Podrá validarlos ingresando nuevamente a la plataforma de actualización de datos.

\* Campos Obligatorios

Confirmo que los datos ingresados son correctos y autorizo a actualizarlos

ACTUALIZAR DATOS

#### **RECUERDA:**

- El alumno no puede registrarse como su apoderado.
- •El alumno solo puede registrar 1 apoderado.
- La persona que el alumno registre como su apoderado debe ser mayor de edad.
- La información que adjunte será confidencial.
- El apoderado está facultado para solicitar información académica y financiera del alumno.

#### drá

a conómico

to

Actualizado a: febrero, 2022.